## ■i-Wellness初回利用登録(アクセス方法) 回就汉回 https://i-wellness-p.com/j00/j00101.jsf ※こちらのURL・QRコードは一般健診・日帰りドック専用のサイトになります。 ログイン ログイン画面で利用登録 [登録する] を選択 STEP O ID(メールアドレス) 初回登録 パスワード □ 次回からID入力を省略 ID・パスワードを忘れた方 よくあるご質問 内容をご確認し、「同意します」ボタンを選択 STEP 1 利用登録 利用規約 登録する 保険証に記載の記号・番号、氏名、性別、生年月日、メールアドレス、秘密の STEP 2 質問(選択)、答え(秘密の質問に対する答え)を入力後、入力内容を確認し 利用登録 「登録」ボタンを選択 (体験ポータル) 利用券優売了 登録したメールアドレス宛のメールを確認 ・プル ハナコ176様 (お客様番号:0000000)። バネス・コミュニターションズ側 (種目子的センターです。× Dメールは、iWellness 種目ポータルの利用量好をしていただいた方に送信しています。 STEP 3 件名: 【i-Wellness健診ポータル】 利用登録完了のご連絡 \*\* お客様のご利用登録が完了いたしました。+ 登録深みのメールアドレスと仮パスワードでログインし、ご自身で正式なパスワ 登録完了 ◆メールアドレス:。 ◆仮パスワード:。 に正式なパスワードの設定をお願いします。 【i-Wellness健診ポータル】利用登録完了メール本文に記載されているメー STEP 4 ルアドレスID (i-Wellnessの登録メールアドレス)、仮パスワード (メール内 ログイン に記載)を入力し[ログイン]ボタンを選択 ログイン ID(メールアドレス) 24時間以内に好きなパスワードを入力し、 STEP 5 パスワード [登録] ボタンを選択 初期パスワード ※パスワードは8桁以上で、半角の「数字/大文字/小文字/ 回からIU人力を含略 変更 記号」のうち、少なくとも3種類を混在させること ID・パスワードを忘れた方 よくあるご質問 パスワード変更を受け付けた旨のメールが届く STEP 6 件名:【i-Wellness健診ポータル】パスワード変更を承りました 初期パスワード完了 初回登録の方で、ID/パスワードを忘れた方 1 ログイン画面下部にある 新規登録と同じように、 3 再登録が実施できない場合 「ID·パスワードを忘れた方」 は、以下へお問い合わせくだ 再度WEB利用登録を をクリック 実施してください。 さい。 ログイン 健診予約センター 以下の項目をすべて入力して登録ボタンをクリックしてください ID(メールアドレス) 0120-783-026 GINIFIPH M [受付時間]8:30~19:30 パスワード 氏名 (漢字) 🚺 姓 [休業日]土·日·祝、年末年始 (1991 □ 次回からID入力を省略 生年月日 68 •年 •月 •日 ログイン メールアドレス 💩 秘密の質問 ◎ ID・パスワードを忘れた方

答え 必須